# "粤省事"微信小程序"学校采集员工作 台"服务用户指引

## 一、服务总体介绍

"学校采集员工作台"(下称"工作台")主要面向负责 执行学校成员健康信息采集及上报的采集员群体,便于创建 组织并邀请学校成员加入、管理成员以及查看与上报组织内 各成员的健康信息。

**学生/教职工**群体可通过采集员在聊天界面发出的邀请 卡片进入"学生/教职工个人健康申报"服务,并进行本人或 代他人填报健康申报(具体操作请见《"粤省事"微信小程序 "学生/教职工个人健康申报"服务用户指引》)。学生/教职 工群体申报后,数据实时同步至所属组织的采集员工作台, 供采集员查看与上报。

若采集员所负责的**外籍教师**的健康与所在地情况有变动,可通过采集员工作台添加外籍教师并为其修改已变动的 信息。若外籍教师的健康与所在地情况信息无变动时,不需 要在此处为其进行申报。

#### 二、服务使用流程

首次进入,采集员需通过点击学校管理员在微信聊天界,

面发出的邀请卡片,进入"学校采集员工作台"后,先进行 实名认证登录,才能使用相关服务:

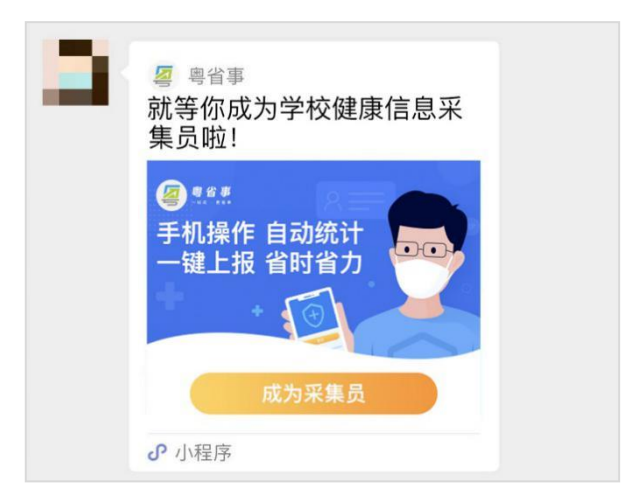

后续可通过以下路径再次进入服务:

微信搜索"粤省事小程序"并进入,首页点击"粤康码" --下滑到"防疫工作台"--点击"更多"--"学生/教 职工个人健康情况采集"

| 12:09                                 | 2.2K/s atl 🛜 😰       | 12:10        | 4.                     | 3K/s.all 🛜 🎟 | 12:10                                      | 3.3K/s 🚛 🛜 🜚 |
|---------------------------------------|----------------------|--------------|------------------------|--------------|--------------------------------------------|--------------|
| 粵省事                                   | ••• •                | く 粤康码        |                        | ••• 💿        | く 防疫工作台                                    | ••• •        |
| 广州市 ·                                 | Q                    | I            | *   添加家庭成员             |              | <b>选择防疫工作类型</b><br><sup>组织机构成员健康情况采集</sup> | 使用指引         |
|                                       | 2                    |              |                        |              | 公共场所人员健康情况采集                               | >            |
| 我的证照                                  | 全部〉                  |              |                        |              | 网格居民健康情况采集                                 | >            |
| 广东省公安厅治安管理局                           | i                    | 159)<br>11 A |                        |              | 医护人员出具证明                                   | >            |
| 居民身份电子凭证<br>5******7                  |                      | 智<br>昭 我的粤康  | 「未发现健康问题<br><b>码信息</b> | >            | 学生/教职工个人健康情况采集                             | >            |
| ••••                                  |                      | △ 健康情况       | 申报                     | >            | 入境旅客转接分流信息登记                               | >            |
| 抗击疫情                                  |                      |              |                        |              |                                            |              |
| 書 2。 等康码 防疫工業 群众监                     | <b>999</b><br>唇 防疫咨询 |              |                        |              |                                            |              |
|                                       |                      |              | 防疫工作台                  |              |                                            |              |
| 提 則 钡 取 粤 康 咍<br>体温受检免填表 <u>★ 素 ●</u> |                      |              |                        | •            |                                            |              |
|                                       |                      | 网格员 检:       | 则员 医护人员                | 更多           |                                            |              |

## (一)"粤省事"微信小程序认证注册/登录流程

采集员进入"学校采集员工作台"页面后,如还未实名 登录,将进入选择认证方式,用户可根据界面相应提示实名 认证,当前可选"微信支付密码认证"、"人脸识别认证"两 个认证方式。

1. 微信支付密码认证

采集员选择微信支付密码登录,点击同意事项,并点击 "开始登录"。绑定手机号后,点击"同意授权",进入下一 步。输入微信支付密码,完成登录,**如无法登录,请确认是 否为本人登录及绑定本人的银行卡。** 

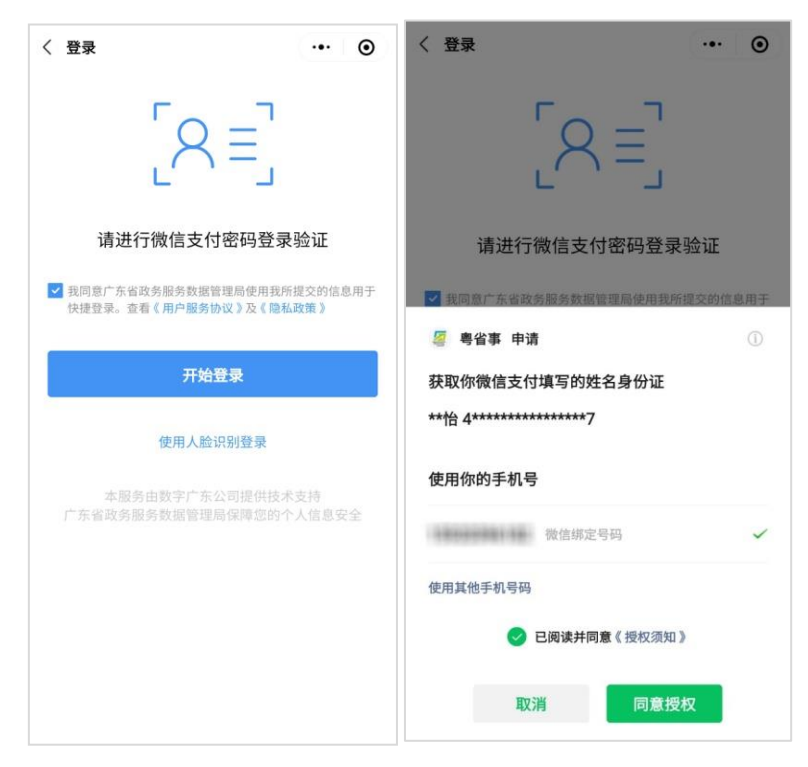

2. 人脸识别认证

采集员选择人脸识别登录,并点击"下一步"进入人脸 识别页面,成功通过即可正常登录。若出现提示"系统未包

含该身份信息",可选择微信支付密码登录;若人脸识别出现 闪退或显示"未能通过人脸检测",可尝试删除小程序后重新 进行登录,如仍不能识别成功,可选择微信支付密码登录。

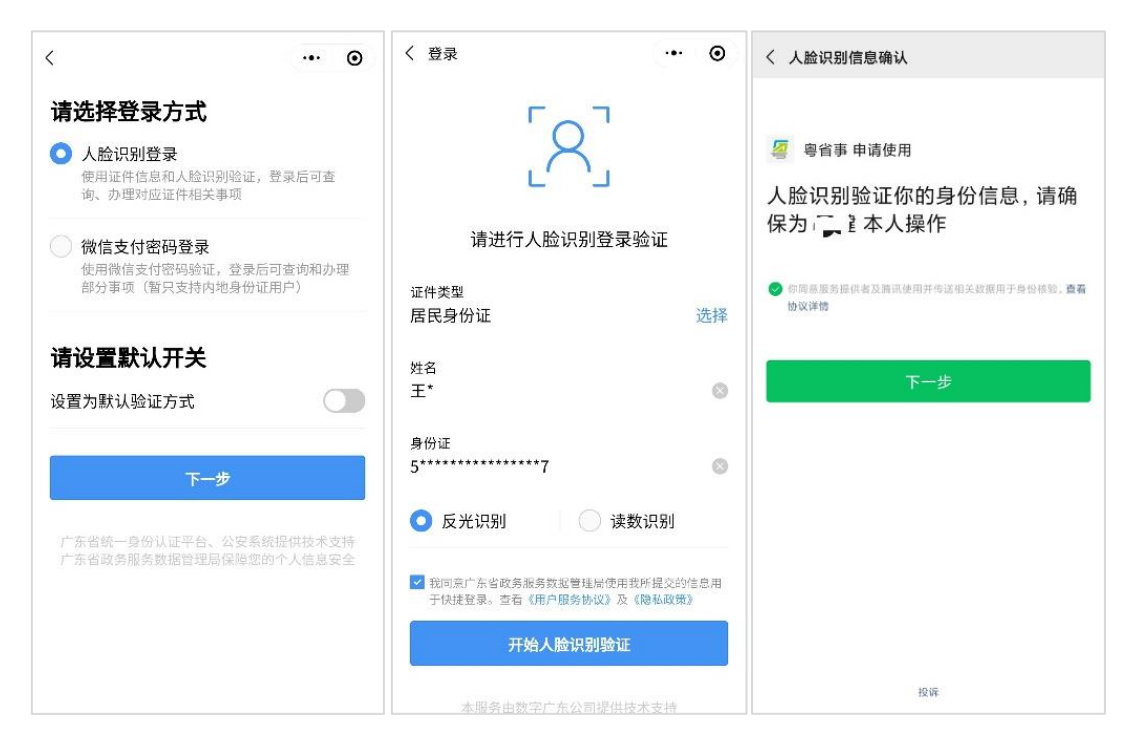

## (二)学校采集员工作台服务使用说明

## 1. 首次进入工作台

学校采集员**首次进入"**学校采集员工作台",需通过点击 学校管理员在微信聊天界面发出的邀请卡片,才能进入服务, 并进行组织创建。

1.1 加入学校

在微信聊天界面点击邀请卡片,确认所属学校信息无误 后点击【下一步】。 如图:邀请卡片、确认所属学校界面

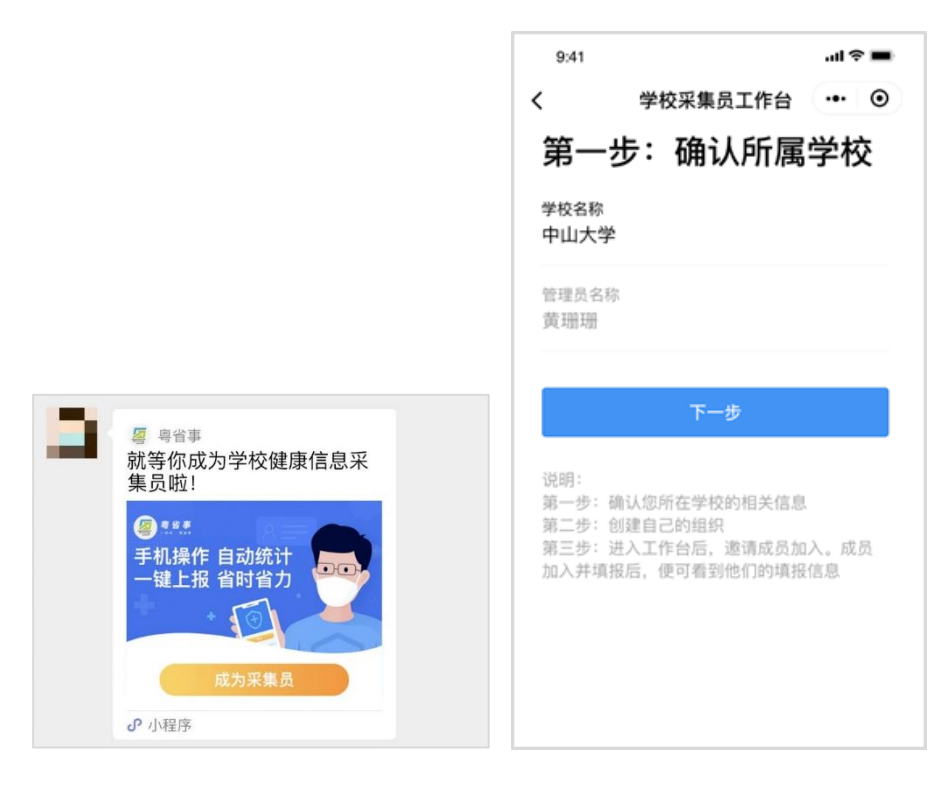

## 1.2 创建我的组织

按照页面提示,选择采集对象、填写组织信息,点击 【开始采集成员信息】,完成组织创建,进入健康申报工作 台。

如图:

| 9:41                  |          | ul Ə 🔳 |
|-----------------------|----------|--------|
| <                     | 健康申报工作台  | ••• •  |
| 第二步                   | :创建我的    | 组织     |
| 向你申报的                 | 建康数据的人界  | 룯      |
| ◯ 学生                  |          |        |
| ● 教职工                 |          |        |
| 组织信息                  |          |        |
| 学校类型<br>请选择           |          | 选择     |
| <b>专业名称</b><br>请填写专业全 | 和        |        |
| 组织名称<br>1班            |          |        |
| 组织人数<br>50人           |          |        |
| ;                     | 开始采集成员信息 |        |
|                       |          |        |

1.3 邀请组织成员加入组织

邀请成员加入组织的方式有两种:

第一,如图点击【微信发送邀请】, 生成邀请卡片后选 择指定人员发送。对方在微信聊天界面点击卡片,根据指引 完成操作即可加入组织。

第二,由采集员点击【手动添加】,输入对应学生信息后, 代学生或教职工加入组织。

另外,点击【操作指引】,则可查看采集员邀请成员的流 程指引。

|                                   | ■■ 中国移动                                                                                                    | <sup>14:10</sup><br>选择一个聊天                                    | © 1 37% ■<br>多选                                        |
|-----------------------------------|----------------------------------------------------------------------------------------------------|---------------------------------------------------------------|--------------------------------------------------------|
|                                   |                                                                                                    |                                                               |                                                        |
|                                   | ∂ <sup>2</sup> 发送给:                                                                                                    | •                                                             | >                                                      |
| 邀请申报人加入 操作指引                      | ļ                                                                                                    | (重要) 快来申报你的<br>人健康信息<br>● ● ● ● ● ● ● ● ● ● ● ● ● ● ● ● ● ● ● |                                                        |
| 未加入人数 50                          | 给朋友留<br>【<br>取】                                                                                                    | 消                                                             | 发送                                                     |
| 手动添加微信发送邀请                        | -                                                                                                    | _                                                             |                                                        |
|                                   |                                                                                                    |                                                               |                                                        |
|                                   | •••••• <sub>数字广东</sub>                                                                                                    | 1:21 AM<br>学生/教职工个,<br>[息                                     | 100% ■<br>人 ••• ⊙                                      |
|                                   | •••••• <sup>数字广东 令</sup><br>く<br><b>代填人信</b><br>姓名<br>证件号码                                                                                                    | 1:21 AM<br>学生/教职工个。<br>記息                                     | 100% ■<br>人 ● ●<br>傅立叶<br>8********29                  |
|                                   | ・・・・・ <sup>数字广东 《</sup><br>く<br>代填人信<br>姓名<br>证件号码<br><b>申报人信</b><br>姓名                                                                                                    | 1:21 AM<br>学生/教职工个<br>記<br>記<br>17                            | 100% ■<br>人… ● ●<br>傅立叶<br>8********29                 |
| 邀请申报人加入操作指引                       | •••••• <sup>数字广东 《</sup><br>く<br>代填人信<br>姓名<br>证件号码<br><b>申报人信</b><br>姓名<br>请填写                                                                                                    | 1:21 AM<br>学生/教职工个,<br>記息<br>17                               | 100% ■<br>人… ● ●<br>傅立叶<br>8********29                 |
| 邀请申报人加入 操作指引 未加入人数 50             | ・・・・・ 数字广东 や<br>く<br>代填人信<br>姓名<br>证件号码<br>申报人信<br>姓名<br>请填写<br>证件类型<br>请选择                                                                                                    | 1:21 AM<br>学生/教职工个<br>記<br>記                                  | 100% ■<br>人… ●<br>●<br>●<br>●<br>●<br>●<br>●<br>●<br>● |
| 邀请申报人加入 操作指引 未加入人数 50 手动添加 微信发送邀请 | <ul> <li>・・・・・ 数字广东 や</li> <li>く</li> <li>代填人信</li> <li>姓名</li> <li>证件号码</li> <li>申报人信</li> <li>姓名</li> <li>证件号码</li> <li>证件类型</li> <li>请填写</li> <li>证件号码</li> <li>证件号码</li> <li>请填写</li> </ul> | 1:21 AM<br>学生/教职工个。<br>記                                      | 100% ■<br>人 ● ●<br>傅立叶<br>8********29<br>选择            |

创建组织后,请尽快邀请全部成员加入组织,保证已加

入组织的人数等于采集员所设置的组织人数,否则将影响后 续的数据统计与上报。

1.4 编辑组织信息

如果需调整组织成员数量、组织名称或删除成员,可如图点击【编辑组织信息】,选择相应选项进行操作。

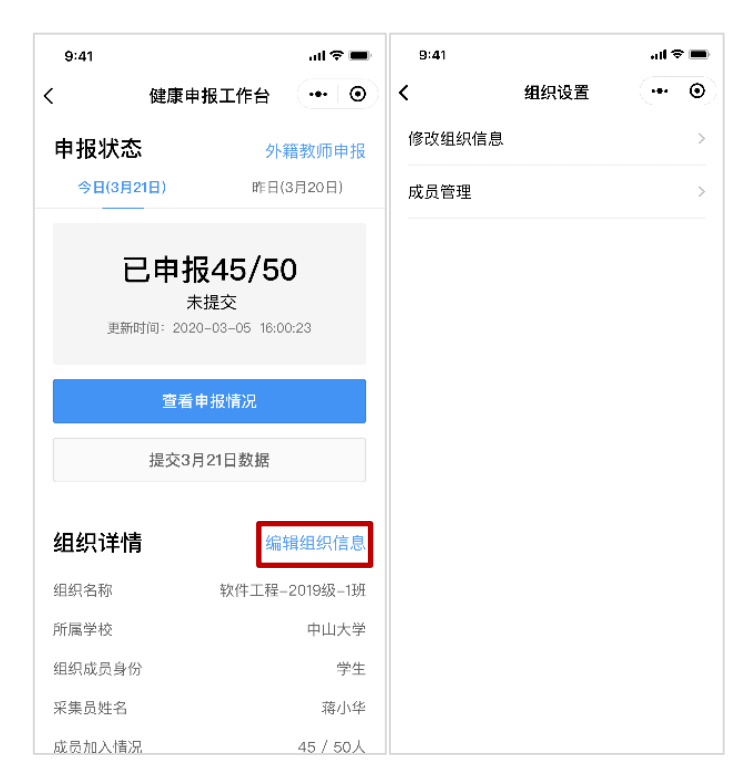

1.4.1 调整组织名称、组织成员数量

点击【修改组织信息】,可调整成员数量、组织名称。调整完毕后,点击【确认修改】即可。

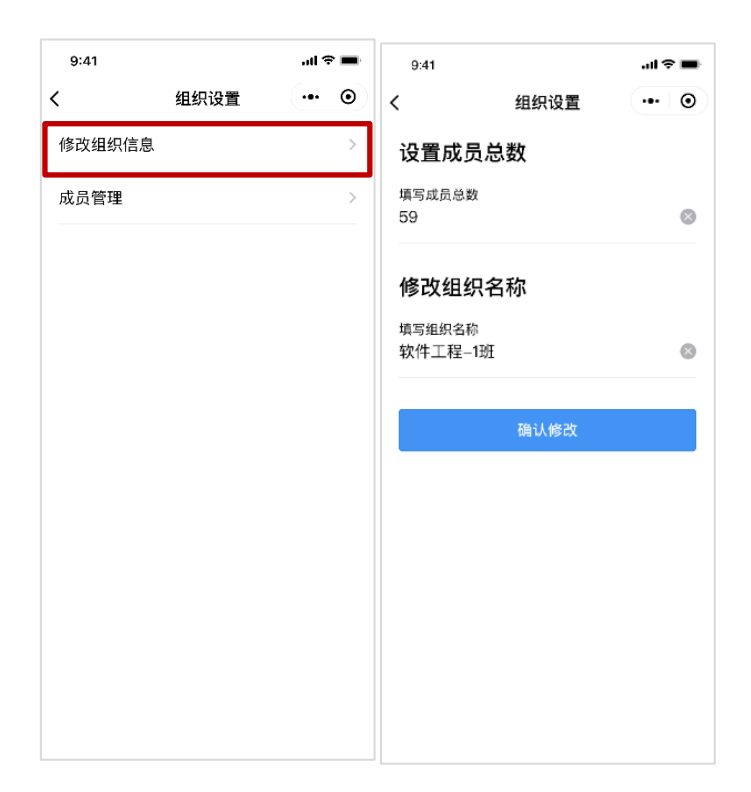

1.4.2 删除成员

点击【成员管理】,进入组织成员列表。点击【删除成员】 选择需要删除的成员后,点击【确认删除】即可。删除成员 后,该成员则解除与组织的关系,不能填报;如需再次填报, 则需重新加入组织。

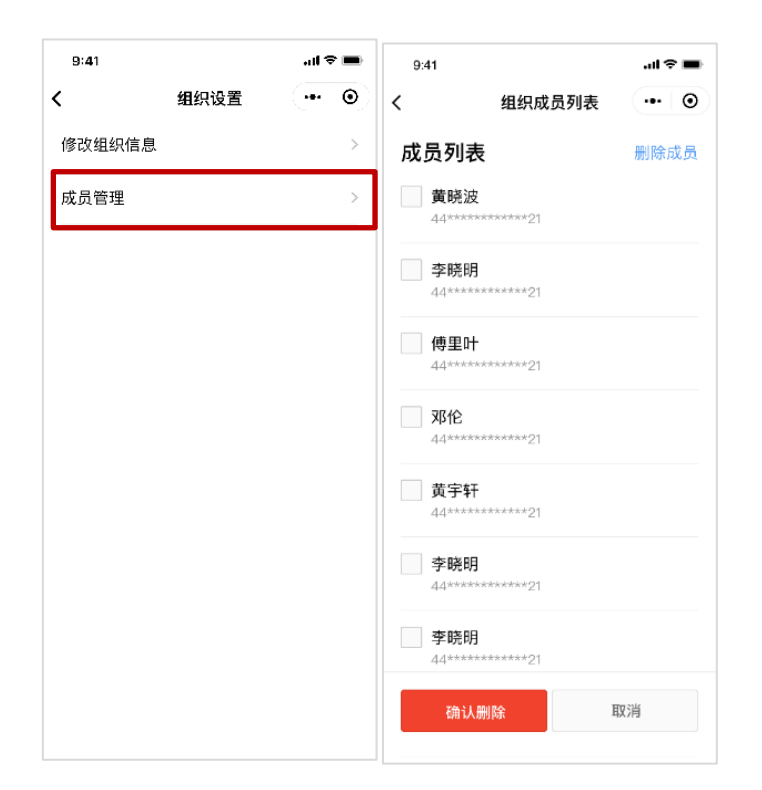

## 2. 再次进入工作台

完成组织创建后,学校采集员后续再次进入服务页可 通过两种方式:再次点击管理员发送的邀请卡片,或从粤 省事小程序进入,具体路径:粤省事首页-粤康码-防疫工 作台-更多-学生/教职工个人健康情况采集。

再次进入工作台后,可再次进行查看已加入成员填报 的具体情况、管理成员、邀请加入组织等操作。

3. 上报数据

确保组织成员全部加入组织后,学校采集员进入健康 申报工作台,可**查看学校成员填报的数据明细并且进行数** 

## 据上报等操作。

3.1 查看填报情况

在健康申报工作台中点击【查看申报情况】,可了解组 织"已加入成员"当日的健康上报情况,包括已填报成 员、未填报成员,如成员信息对比上次填写有变动,则会 提示"数据有变动"。点击单个成员的模块,可查看其详细 的填报内容。如需为未填报的成员代填申报,可选择为其 填报,点击指定成员的【代填报】,跳转填报页面,并根据 指示进行操作。

如图: 已加入成员界面、填报详情页

| 9:41              | al 🗢 🖿                              | 9:41                                                                     | ati 🗢 🖿 | ••••• 数字广东 令<br>【 学生                     | 1:21 AM 100% <b>一</b><br>た/教职工个人 ・・・・・・・・・・・・・・・・・・・・・・・・・・・・・・・・・・・・ |
|-------------------|-------------------------------------|--------------------------------------------------------------------------|---------|------------------------------------------|-----------------------------------------------------------------------|
| く健康               | 申报工作台                               | く 申报详情                                                                   | ••• • • | 基本信息                                     |                                                                       |
| 申报状态<br>今日(3月21日) | <b>外籍教师申报</b><br>昨日(3月20日)          | 尚未加入组织人数:5人                                                              | 7F H    | - 姓名<br>证件号码                             | 黄恺<br>44*******************12                                         |
| 已申                | 报45/50<br>未提交<br>020-03-05 16:00:23 | <b>未填报成员(10人)</b><br>黄晓波(44*************21)                              | 代填报 >   | 国籍<br>户籍所在省市<br>假期是否留校<br>是否1月25日<br>后返校 | 中国<br>广东省广州市<br>否<br>是                                                |
| 査                 | 看申报情况                               | 已填报成员(40人)<br>黄晓波(44******************************21)<br><sup>自主申报</sup> | 数据有变动 > | <b>个人情况</b><br>当前所在地                     | 广东省广州市                                                                |
| 提交                | 3月21日数据                             | <b>李晓明(44***********************************</b>                         | >       | 最近经历                                     | 14日内有湖北旅居史,14日内<br>接触过湖北返粤人员<br>否                                     |
| 组织详情              | 编辑组织信息                              | <b>傅立叶(42*************24)</b><br>代填人:蒋小华                                 | 数据有变动 > | 内探亲或旅游<br>本日是否离校<br>前往其他地市               | 否                                                                     |
| 组织名称              | 牧件工程−2019級−1班<br>中山大学               | <b>黄字轩(42*************24)</b><br>代填人:黄伟斌                                 | >       | 本日是否离校<br>前往其他国家                         | 否                                                                     |
| 组织成员身份            | 学生                                  |                                                                          |         | 本日是否返校                                   | 否                                                                     |
| 采集员姓名             | 蒋小华                                 | 代他人申报 提                                                                  | 交本日数据   | 本日是否有发<br>热症状                            | 否                                                                     |
| 成员加入情况            | 45 / 50人                            |                                                                          |         | 个人健康状态                                   | 疑似病例                                                                  |

3.2 代成员填报

**首次上报数据到管理员**,针对未加入组织的成员,可 点击【代他人申报】,输入相关信息后进行填报;针对已加 入组织但未填报成员,可点击【代填报】跳转到代录入的 页面,帮助未填报的成员录入今日健康信息,完成后该数 据将会自动更新到本日的汇总数据。

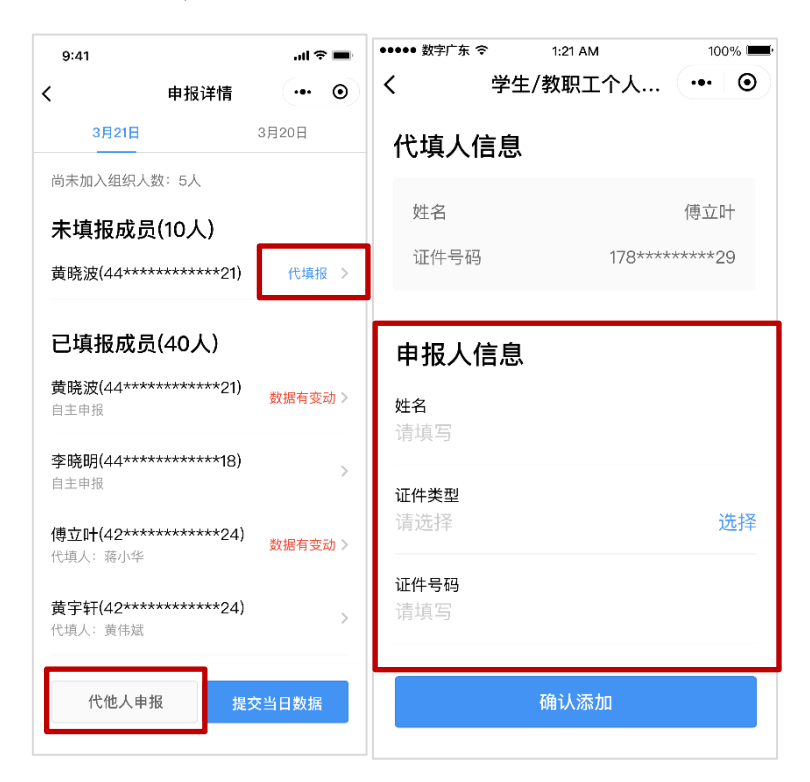

**再次上报数据到管理员**,进入申报详情页,可点击 【快速填充未报数据】,为未填报成员快速补充最近一次提 交的数据到当日数据中。

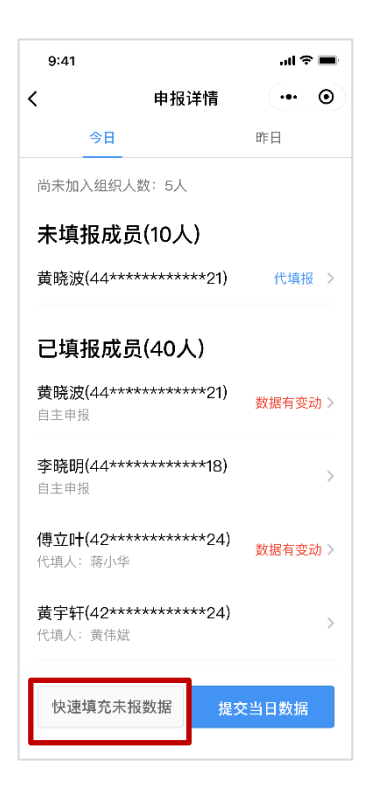

3.3 提交数据

如图,点击【查看申报情况】进入数据统计页面,可 查看当日已填报成员与未填报成员的详细数据及昨日成员 填报数据详情。点击今日或昨日的页面,在相应的页面下 点击【提交本日数据】,采集员需要手动补充部分暂无法通 过组织成员申报信息自动统计得出的数据。另外如当天部 分成员未上报数据,可在补充数据页面的备注处写出具体 成员与未填报原因。

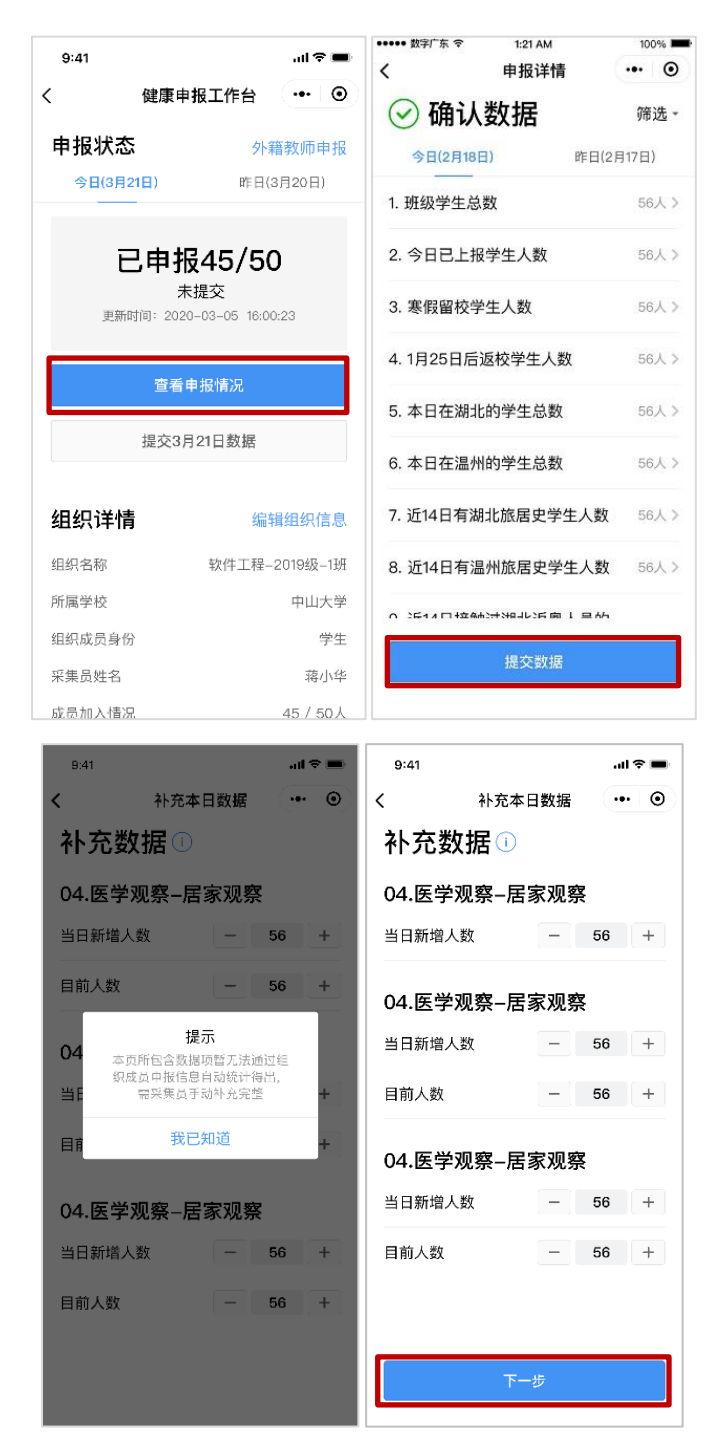

补充完整后点击【下一步】,可以查看组织成员填报数 据详情。点击数据项,可以查看该项的具体数据情况。每 天上午11:30前,采集员可提交前一天的数据,超时则不 可提交。

点击【提交数据】,如确认数据无误,点击【确定】可

上报当日数据。数据提交后不可修改,请谨慎操作。提交数据返回健康申报工作台后,可点击【查看数据】进入数据统计页面。

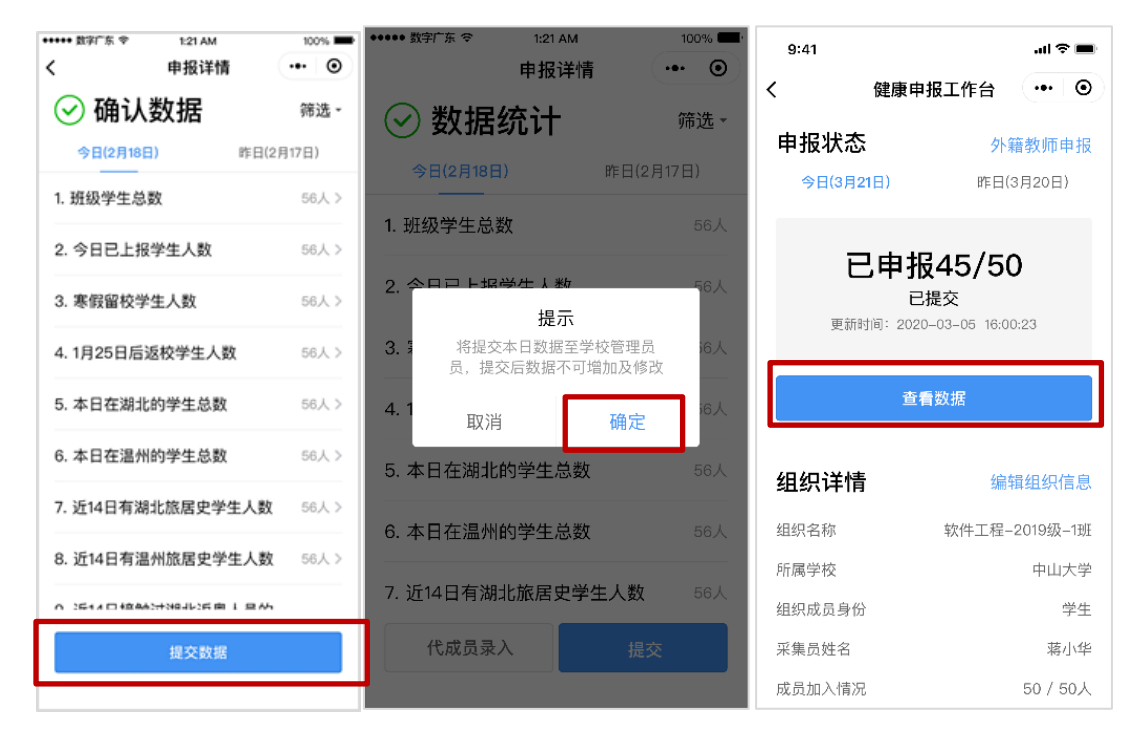

## 3.4 外籍教师信息变动申报

当采集员所负责的外籍教师的健康与所在地情况有变 动时,需点击【外籍教师申报】后,再点击【添加外籍教 师】,勾选需要更改申报信息的外籍教师,点击【确认并添 加】,添加成功后再为其修改已变动的信息。若外籍教师的 健康与所在地情况信息无变动时,不需要在此处为其进行 申报。

| 9:41      | al 🗢 I             | 9:41       |             | .ıl ≑ ■ | 9:41                | ail 🗢 🔳 |
|-----------|--------------------|------------|-------------|---------|---------------------|---------|
| く健康       | ■申报工作台 ••• (       | <b>)</b> < | 外籍教师申报      | ••• •   | <b>〈</b> 外籍教师申报     | •• •    |
| 申报状态      | 外籍教师申              | 小籍教        | <b>牧师列表</b> |         | 外籍教师列表              |         |
| 今日(3月21日) | 昨日(3月20日)          | 暂无成员       | ,请先添加       |         | Dorian Lam (美国)     | ()      |
|           | 七 45 /50           |            | 添加外籍教师      |         | Fourier FU (澳大利亚)   | ()      |
| <b>山中</b> | 11243/30<br>未提交    |            |             |         | Lam Chungchun (新加坡) | ()      |
| 更新时间:2    | 020-03-05 16:00:23 |            |             |         | Smaiva Mubeens (印度) | ()      |
| 查         | 看申报情况              |            |             |         |                     |         |
| 提交        | 3月21日数据            |            |             |         |                     |         |
| 细细详棒      | 纪母组纪信              |            |             |         |                     |         |
| 细幼叶间      | 5冊1月3日5八1日)        | a          |             |         |                     |         |
| 组织名称      | 软件工程-2019级-1       | Æ          |             |         |                     |         |
| 所属学校      | 中山大                | ź          |             |         |                     |         |
| 组织成员身份    | 学                  | e          |             |         |                     |         |
| 采集员姓名     | 蒋小                 | r<br>F     |             |         | 取消 确认并              | +添加     |
| 成员加入情况    | 45 / 50            |            |             |         |                     |         |

| ▲  中国移动 🗢<br>/            | 下午4:22                 | ①     ①     ①     ①     ①     ①     ①     ①     ①     ①     ①     ①     ①     ①     ①     ①     ①     ①     ①     ①     ①     ①     ①     ①     ①     ①     ①     ①     ①     ①     ①     ①     ①     ①     ①     ①     ①     ①     ①     ①     ①     ①     ①     ①     ①     ①     ①     ①     ①     ①     ①     ①     ①     ①     ①     ①     ①     ①     ①     ①     ①     ①     ①     ①     ①     ①     ①     ①     ①     ①     ①     ①     ①     ①     ①     ①     ①     ①     ①     ①     ①     ①     ①     ①     ①     ①     ①     ①     ①     ①     ①     ①     ①     ①     ①     ①     ①     ①     ①     ①     ①     ①     ①     ①     ①     ①     ①     ①     ①     ①     ①     ①     ①     ①     ①     ①     ①     ①     ①     ①      ①     ①     ①      ①     ①      ①      ①     ①      ①      ①      ①      ①      ①      ①      ①      ①      ①      ①      ①      ①      ①      ①      ①      ①      ①      ①      ①      ①      ①      ①      ①      ①      ①      ①      ①      ①      ①      ①      ①      ①      ①      ①      ①      ①      ①      ①      ①      ①      ①      ①      ①      ①      ①      ①      ①      ①      ①      ①      ①      ①      ①      ①      ①      ①      ①      ①      ①      ①      ①      ①      ①      ①      ①      ①      ①      ①      ①      ①      ①      ①      ①      ①      ①      ①      ①      ①      ①      ①      ①      ①      ①      ①      ①      ①      ①      ①      ①      ①      ①      ①      ①      ①      ①      ①      ①      ①      ①      ①      ①      ①      ①      ①      ①      ①      ①      ①      ①      ①      ①      ①      ①      ①      ①      ①      ①      ①      ①      ①      ①      ①      ①      ①      ①      ①      ①      ①      ①      ①      ①      ①      ①      ①      ①      ①      ①      ①      ①      ①      ①      ①      ①      ①      ①      ①      ①      ①      ①      ①      ①      ①      ①      ①      ①      ①      ①      ①      ①      ①      ①      ①      ①      ①      ①      ①      ①      ①      ①      ①      ①      ①      ①      ①      ①      ①      ①      ①      ①      ①      ① | 否                           |    |
|---------------------------|------------------------|----------------------------------------------------------------------------------------------------|-----------------------------|----|
| 修改信息                      | ንበ ትብ ት <u>አ</u> ባቦ ተገ |                                                                                                    | <sub>新冠肺炎情况</sub><br>疑似新冠肺炎 | 选择 |
| 姓名<br>testtest            |                        |                                                                                                    | 备注(选填)<br>咳嗽                |    |
| 任教层次<br>高校                |                        | 选择                                                                                                    | 入境日期                        |    |
| <sup>国籍</sup><br>日本       |                        | 选择                                                                                                    | 2020-03-13<br><br>入境时间      | 选择 |
| 所属洲<br>亚洲                 |                        |                                                                                                    | 19:56<br>                   | 选择 |
| 目前所在地<br>中国境内其(<br>港澳台地区) | 也地区(不含广东、)             | 胡北、 <sub>选择</sub>                                                                                                    | 飞机 K123                     |    |
| 是否居住校内<br>否               |                        |                                                                                                    | 取消                          | 提交 |
|                           |                        |                                                                                                    |                             |    |

三、常见使用答疑

如何找到"粤省事"小程序,并进入"学校采集员工作台"
 服务?

答:采集员首次进入"学校采集员工作台",需要通过点 击学校管理员在微信聊天界面发出的邀请卡片,进入"学校 采集员工作台"。

完成学校绑定、创建组织的工作后,后续可在微信搜索 "粤省事小程序"并进入,首页点击"粤康码"——下滑到 "防疫工作台"——点击"更多"——"学生/教职工个人健 康情况采集"。

2. 怎么加入学校?

答:需要由学校管理员在微信聊天界面发出邀请卡片, 点击卡片后可根据指引完成加入操作。

## 3. 一个采集员可以创建多个组织吗?

答:不可以,目前一个采集员只能创建1个组织。

## 4. 如果组织的采集员有变更,可以进行解绑更换吗?

答:不可以,已经成功创建组织的采集员,暂不支持解 绑更换。

## 5. 我的校内组织信息填错怎么修改?

答:可以在工作台的"我的校内组织"模块,点击"编辑组织信息",修改组织名称、成员数量。

 6. 如果有成员信息录入错误,采集员可否有权限在后台进行 修改?

答:不可以,学生自主填报或者他人代填报的健康信息, 采集员没有权限直接修改。可以在每日采集员提交数据之前, 由成员或者代填人进行重新申报,系统只统计最新一次数据。

## 7. 采集员怎么帮未填报的成员代填健康信息?

答:采集员代填报的入口有3个:

一、 仅针对已加入组织的成员:

1、进入学校采集员工作台——在【今日数据统计】模块的"已加入成员"列表处点击"查看详情"——"代填报":

二、 可针对已加入和未加入组织的成员:

1、进入学校采集员工作台——在【今日数据统计】模块点击"数据上报"——点击"代成员录入";

2、进入学校采集员工作台——在【今日数据统计】模块的"未加入成员"列表处点击"如何加入"——"代 ta 填报"。

#### 8. 怎么邀请组织里的其他成员加入我创建的组织?

答:进入学校采集员工作台,点击底部的【微信发送邀 请】,将生成的邀请卡片发送给指定人员。对方点击卡片,根 据提示完成操作后即可加入。

### 9. 怎么删除加错组织的成员?

答:进入学校采集员工作台——下滑到"我的校内组织" 模块,点击【编辑组织信息】-【成员管理】-点击【删除成 员】,选择需要删除的成员后点击【确认删除】即可。

## 10. 错误删除成员后应该怎么办?

答:可以重新邀请该成员加入组织。具体请见问题 8。

#### 11. 采集员已经提交的数据可以修改吗?

答:不可以,采集员提交的数据将直接上报到学校组织的联络员,暂不支持提交后修改。如需修改,请与管理员沟通。

### 12. 港澳台学生、外国留学生能否自主申报?

答:可以由他人代填,填写申报人信息时选择相应的证件、输入证件号码,即可进行填报。

13. 组织名称和组织人数的填写有无字数及人数限制?

答:没有限制,但组织名称与组织人数建议按实际进行 设置。

#### 14. 可选择的学校类型具体包括哪些?

答:学校类型有学前、小学、初中、高中、中职、高职、 全日制大学、其他共 8 种。

#### 15. 采集员更改组织名称及组织人数有没有时间周期限制?

答:没有限制,但如非必要,请勿频繁操作,尽量按实际需要进行更改设置。

## 16. 创建组织时选错采集对象了,如何修改采集对象?

答: 暂不支持自主修改采集对象。麻烦向客服提供采集 员姓名、身份证号码,以及修改采集对象的原因,由开发协 助修改。

17. 不小心把邀请采集员加入学校的邀请卡片发给家长,导 致家长创建了组织。如何删除组织?

答:暂不支持删除组织。麻烦向客服提供采集员姓名、身份证号码、组织名称、学校名称,由开发协助修改。

18. 为什么删除了成员,但是该成员的填报记录还在?

答:只要组织成员列表里面删除了非该班级成员即可, 填报记录里面若还有已删除的非该班级成员的记录,可以忽 略,保证班上所有成员已填报完成就可以先提交。

19. 家长帮学生代填报,采集员在界面看到的是家长的名称 还是学生的名称?

答:在组织成员列表,看到的是学生的名称;在填报记录里看到的是学生的名称和代填人的名称。如果在组织成员 列表以及填报记录中看到的都是家长的名称,可以由采集员 删除成员,并引导家长使用"代他人填报",输入学生相关信 息后填报。

20. 为什么工作台显示的已申报人数与提交数据时显示的 已上报人数不一致?

答: 主要是因为数据延时,确保组织内所有成员都已申 报即可提交(即工作台首页显示的已申报人数符合实际提交 人数)。

21. 如仍有疑问,可以怎么咨询?

答:可以登录"粤省事"小程序,点击首页顶部的个人头像,进入个人中心,点击【帮助与反馈】查看常见问答,

或反馈问题。